# DENTRIXASCEND

## Release Notes: April 14, 2020 (Prod 353)

The product update released April 14, 2020, rolls out the ability to update fee schedules by file import. This update also introduces copayment coverage tables and coordination of benefits options. A new reporting concept—patient health—makes its debut.

## Billing

## **Update Fee Schedule from File**

Next time you are ready to update your Fee Schedules, you now have the option to perform the update speedily and in bulk by importing a .CSV file. You still have the option to update procedure code amounts manually.

To update fees from file, open the Fee Schedules page (**Settings > Fee Schedules**) and select the fee schedule you wish to update (you can also populate a new fee schedule using the same method after first creating the name). Click the new **Update Fees from File** button at the bottom of the page.

| Fee Schedules                                |              |                     |                     |                    |            |
|----------------------------------------------|--------------|---------------------|---------------------|--------------------|------------|
| List of Fee Schedules Create New             | Fees for     | Current Office Fees | Associations        |                    |            |
| Aetna & United Concordia (Alliance Plan) PPO | Name of fe   | e schedule *        |                     |                    |            |
| BlueCross BlueShield of Texas PPO            | Current Of   | fice Fees           | Set E               | ind Date           |            |
| Careington Care Platinum PPO                 | Increase all | by                  |                     |                    |            |
| Cigna Dental PPO                             | 0            | \$ • Round up       | resulting values to | the nearest dollar | Apply      |
| Connection Dental PPO                        | Code         | Description         |                     | Current Fee        | New Fee    |
| Current Office Fees                          | D0180        | Periodontal Eval    | uation              | \$111.00           | \$<br>0.00 |
|                                              | D0190        | Screening of Pat    | ient                | \$96.00            | \$<br>0.00 |
|                                              | D0191        | Assessment of F     | Patient             | \$94.00            | \$<br>0.00 |
|                                              | Save         | Update Fees from    | File Cancel         |                    | Delete     |

There are several steps to updating a fee schedule, and a wizard walks you through it.

| Upda  | ate Fee Sch | edule from File         |                                   |                         | ×      |
|-------|-------------|-------------------------|-----------------------------------|-------------------------|--------|
| Steps | File Upload | Select Code Column      | Select Fee Column                 | Missing Procedure Codes |        |
| 4     | Back Ne     | A file should b<br>xt → | Drop CSV File Her<br>or<br>Browse | e 1                     | Cancel |

The first thing to do is acquire the file. You can do this by dragging the file into the work area or using the **Browse** button in the middle of the panel to open an explorer window. Note that your file format and extension *must* be .CSV, which is an Excel or text file option. Only two columns are required: the procedure code, and the amount. Dentrix Ascend ignores any additional columns of information. After the file uploads, the wizard automatically advances to the next step.

| Update Fee Schedule from File: "Current Office Fees.csv" |                                      |                         |   |  |  |  |  |
|----------------------------------------------------------|--------------------------------------|-------------------------|---|--|--|--|--|
| Steps File Upload                                        | Select Code Column Select Fee Column | lissing Procedure Codes |   |  |  |  |  |
| Table has header row                                     | Off                                  |                         |   |  |  |  |  |
| ۰A                                                       | Ов                                   | _ c                     |   |  |  |  |  |
| D0120                                                    | Periodic Evaluation                  | 29.4                    |   |  |  |  |  |
| D0140                                                    | Limited Evaluation                   | \$14.16                 | L |  |  |  |  |
| 145                                                      | Evaluation of Young Patient          | 0                       | L |  |  |  |  |
| D0150                                                    | Comprehensive Evaluation             | 18.4                    |   |  |  |  |  |
| ← Back Next                                              | ← Back Next → Cancel                 |                         |   |  |  |  |  |

In the **Select Code Column** step, click the radio button of the column that contains the procedure code. The procedure code format must *exactly* match the ADA codes in your Procedure Codes & Conditions page (for example no space allowed between the D and the number). Multi-codes do not import. Click **Next**.

| Update Fee Schedule from File: "Current Office Fees.csv" |                                            |                     |  |  |  |  |
|----------------------------------------------------------|--------------------------------------------|---------------------|--|--|--|--|
| Steps File Upload                                        | Select Code Column Select Fee Column Missi | ing Procedure Codes |  |  |  |  |
| Table has header row                                     | off                                        |                     |  |  |  |  |
| • A                                                      | В                                          | • c                 |  |  |  |  |
| D0120                                                    | Periodic Evaluation                        | 29.4                |  |  |  |  |
| D0140                                                    | Limited Evaluation                         | \$14.16             |  |  |  |  |
| 145                                                      | Evaluation of Young Patient                | 0                   |  |  |  |  |
| D0150                                                    | Comprehensive Evaluation                   | 18.4                |  |  |  |  |
| ← Back Next                                              | ← Back Next → Cancel                       |                     |  |  |  |  |

In the **Select Fee Column** step, click the radio button of the column that contains the procedure amount. It doesn't matter if the amount format can contain a "\$" or not. If your calculated fee amount extends out several decimals, Ascend will round the amount up to the nearest cent. Click **Next**.

| Update           | e Fee Sched                                 | lule from                    | File: "C                   | urrent Office Fe                              | es.csv"                                          | ×                             |
|------------------|---------------------------------------------|------------------------------|----------------------------|-----------------------------------------------|--------------------------------------------------|-------------------------------|
| Steps            | File Upload                                 | Select Code                  | Column                     | Select Fee Column                             | Missing Procedu                                  | re Codes                      |
| Inform<br>the up | a <b>tion.</b> Below yo<br>loaded file. Any | u can decide<br>fee amount   | e what will<br>s that conf | be done with proced<br>tain invalid character | ure codes that may be<br>a will be assigned a va | e missing in<br>Ilue of 0.00. |
| Fees to u        | ise for missing p<br>urrent fees in th      | procedure co<br>is fee sched | odes<br>ule                |                                               |                                                  |                               |
| 🔿 Use e          | xisting fees fron                           | n Fee sch                    | edule sear                 | rch C                                         | L                                                |                               |
| 🔵 Fill mi        | issing fees with                            | S                            |                            |                                               |                                                  |                               |
| ← Ba             | ack Impo                                    | rt                           |                            |                                               |                                                  | Cancel                        |

In the **Missing Procedure Codes** step, you have a choice to make. The message asks you what you want to do *if* there are any procedure codes in your database that are not included in the file. Your choices are:

- Use current fees in this fee schedule if you are updating an existing fee schedule, Dentrix Ascend will use the procedure amount already in place. In other words, no change.
- Use existing fees from use the amounts from another fee schedule already in your list.

• Fill missing fees with – specify a default amount. This will apply to all missing procedure codes.

Make your selection and click **Import**. Be patient while the wizard works. Watch for the green success message. Once the import is complete, Dentrix Ascend reports any errors it encountered.

| Fees for Current Office Fees                                | Associations                                                              |
|-------------------------------------------------------------|---------------------------------------------------------------------------|
| Name of fee schedule *                                      |                                                                           |
| Current Office Fees                                         | Set End Date ()                                                           |
| Increase all by<br>0 \$ ▼ Round up                          | esulting values to the nearest dollar Apply                               |
| Warning. The following proced<br>145 / D 0160 / 4 / 2BW2OCC | ire codes do not exist in the database and were skipped during the import |

The last step in the update is to review the import results. As the new legend states, updated fees have a green border while in this review mode. You can make manual adjustments if needed at this time. When you finish the review, click **Save**.

| 🗌 — Fees ma | Fees marked in green have been updated. |             |    |         |  |  |  |  |
|-------------|-----------------------------------------|-------------|----|---------|--|--|--|--|
| Code        | Description                             | Current Fee |    | New Fee |  |  |  |  |
| D0140       | Limited Evaluation                      | \$88.00     | \$ | 14.16   |  |  |  |  |
| D0145       | Evaluation of Young Patient             | \$79.00     | S  | 79.00   |  |  |  |  |
| D0150       | Comprehensive Evaluation                | \$101.00    | \$ | 18.40   |  |  |  |  |
| D0160       | Detailed & Extensive Evaluation         | \$182.00    | \$ | 182.00  |  |  |  |  |
| D0170       | Problem Focused Re-Evaluation           | \$86.00     | \$ | 0.00    |  |  |  |  |
| D0171       | Re-eval - Post-op Office Visit          | \$0.00      | \$ | 0.00    |  |  |  |  |
| D0190       | Poriodoptal Evaluation                  | ¢111.00     | ¢  | 0.00    |  |  |  |  |
| Save        | Update Fees from File Cancel            |             |    | Delete  |  |  |  |  |

## Insurance

#### **Copayment Coverage Tables**

A typical DHMO-type plan doesn't have any deductibles or maximums. Instead, patients pay a fixed amount, known as the copayment, for dental services. (Often, diagnostic and preventive services have no copayment.) With this update, Dentrix Ascend supports fixed patient copay coverage tables.

Create and edit copayment coverage tables exactly as you would percentage-based coverage tables; the only difference is in specifying whether a table type is by percentage or by a fixed amount.

Dentrix Ascend has several default coverage tables, including one for copayment, which you can use as templates for setting up the coverage tables of insurance plans.

| Coverage Table Setup    |    |  |  |  |
|-------------------------|----|--|--|--|
| Templates               |    |  |  |  |
| ▶ Insurance Coverage, % | 14 |  |  |  |
| Patient Copayment, \$   | 1  |  |  |  |
|                         |    |  |  |  |

You can create templates for your organization as needed. Click **New Coverage Table**, provide a name, and select the Patient Copayment, \$ table type. Add procedures and specify the copayment amount. When you finish, click **Create**. For a detailed description of this process, read <u>Creating coverage table</u> templates in the Resource Center.

| New Coverage Table Template |                       |  |  |  |  |  |
|-----------------------------|-----------------------|--|--|--|--|--|
| Template name *             | Type *                |  |  |  |  |  |
| Cigna Dental Care (DHMO)    | Select a type 💌       |  |  |  |  |  |
|                             | Select a type         |  |  |  |  |  |
|                             | Insurance Coverage, % |  |  |  |  |  |
|                             | Patient Copayment, \$ |  |  |  |  |  |
|                             |                       |  |  |  |  |  |

| Procedures * (to ea | dit, please click a table row) | Manage          | Exceptions A | dd Procedure |
|---------------------|--------------------------------|-----------------|--------------|--------------|
| Procedure Code      | Description                    | Deductible Type | Copayment \$ | EXC          |
| D8670               | Periodic Orthodontic Treatment | None 🔻          | 0.00         | 0 ×          |
| 07006               | Incisional bion and tion ooft  | Mono            | 0.00         | 0 ¥          |

To edit an existing coverage table, open the individual plan and its coverage table. Click the **Type** dropdown and select Patient Copayment, \$.

| Coverage Table for Cig      | na Dental Care Access                                                                                                    |
|-----------------------------|----------------------------------------------------------------------------------------------------|
| Type: Insurance Coverage, % | *                                                                                                    |
| Туре                        | Description                                                                                                    |
| Insurance Coverage, %       | Insurance portion is calculated as a percentage of the max allowable fee (if any), and patient portion is what remains.                                                         |
| Patient Copayment, \$       | Patient portion is a specific dollar amount, and insurance portion is the difference between patient portion and the max allowable (if it exists and is higher than the copay). |
| 02000 02000                 | public restorative                                                                                                    |

| Coverage Tabl       | e for Cigna Dental Care Acce   | SS                             |                            |              | 1            |
|---------------------|--------------------------------|--------------------------------|----------------------------|--------------|--------------|
| Type: Patient Copa  | ayment, \$                     | Replace with                   | Search for an e            | xisting plan | 9            |
| Procedures * (to ed | dit, please click a table row) | Select coverage table template | <ul> <li>Manage</li> </ul> | Exceptions A | dd Procedure |
| Procedure Code      | Description                    | D                              | eductible Type             | Copayment \$ | EXC          |
| 00096               | Seps                           | N                              | lone                       | 0.00         | 0 ×          |
| 0979                | Kids Sonicare Brush Heads 2 pk |                                | None 🔻                     | I 15.00      | 0 <b>x</b>   |
| Save Save           | As New Template Cancel         |                                |                            |              | Delete       |

You can update the copayment amounts from a template, or manually adjust any procedure code. For a detailed description of this process, read <u>Editing coverage tables</u> in the Resource Center.

Tip: For easy data entry, the coverage table accepts using Tab, Enter, and Shift+Enter shortcut keys.

### **Coordination of Benefits**

There are several methods insurance companies use to coordinate the distribution of benefits when more than one dental plan provides coverage to a patient. Up to this point, Dentrix Ascend has only supported the Traditional method. With this release, Dentrix Ascend supports two additional methods: Maintenance of Benefits and Carve Out/Non-duplication. Each method follows slightly different rules for determining the insurance payment calculation, which determines the patient portion. You must contact the carrier to discover which method they use.

You configure Coordination of Benefits (COB) from within the *secondary* insurance plan. Locate the carrier (**Home > Carriers**) and then select the patient's **Plan/Employer** name. Note that *all* patients with the same secondary coverage plan will use the same COB methods once you configure them the first time.

| Insurance Ca          | rriers          |            |                     |                                     |
|-----------------------|-----------------|------------|---------------------|-------------------------------------|
| Edit Plan: Aetna      | a - 22B9953E    |            |                     |                                     |
| Plan/Employer name *  |                 | Gr         | oup #<br>80485C64F1 | Benefit renewal month *             |
| Claim mailing address | *               |            |                     | Source of payment                   |
| P 0 B0X 14094         |                 |            |                     | Type                                |
| City *                |                 | State *    | ZIP Code *          | Dental 🔻                            |
| Lexington             |                 | KY         | ▼ 40512-0000        | Max allowable amount fee schedule 🁔 |
| Phone number          | Ext             | Fa         | x number            | Current Office Fees 🔹               |
| (xxx) xxx-xxxx        |                 | 0          | xxx) xxx-xxxx       | Coverage Table Benefits             |
| Contact               | Email<br>user@m | ydomain.co | m                   | Coordination of Benefits            |

Click Coordination of Benefits to open the Coordination of Benefits window.

| Coordination of Benefits for Aetna - 22                                                                                                    | 2B9953E                                                                               | ×  |
|----------------------------------------------------------------------------------------------------|---------------------------------------------------------------------------------------|----|
| <b>Information.</b> Specify the method to use for Coordin secondary insurance calculation when this plan further the second second se | nation of Benefits between primary and<br>nctions as the patient's secondary insuranc | e. |
| Source of Payment for Primary Insurance Plan                                                                                                    | Method for Coordination of Benefits                                                   |    |
| Blue Cross/Blue Shield                                                                                                    | Maintenance of Benefits                                                               | •  |
| Champus                                                                                                    | Traditional (default)                                                                 | •  |
| Commercial Insurance                                                                                                    | Traditional (default)                                                                 | •  |
| Commercial Insurance (PPO)                                                                                                    | Traditional (default)                                                                 | •  |
| Commercial Insurance (DHMO)                                                                                                    | Traditional (default)                                                                 | •  |
| Medicare Part B                                                                                                    | Traditional (default)                                                                 | •  |
| Medicaid                                                                                                    | Traditional (default)                                                                 | •  |
| Save Cancel                                                                                                    |                                                                                       |    |

The window invites you to associate a coordination method for any of several "primary" payment sources. Meaning, the **Source of payment** type selected in the *primary* insurance plan determines where Dentrix Ascend will look in the *secondary* insurance plan to select the coordination of benefits.

| Benefit renewal month *             |
|-------------------------------------|
| January 🔻                           |
| Source of payment                   |
| Blue Cross/Blue Shield 🔹            |
| Туре                                |
| Dental 🔻                            |
| Max allowable amount fee schedule 🌖 |
| Select a Fee Schedule               |
| Coverage Table Benefits             |
| Coordination of Benefits            |

If you don't specify a different method, the Traditional method continues to apply. Select from the dropdown corresponding to the primary payment source. When you finish, click **Save**. Back on the Insurance Plan page, click **Save** again.

The Audit Log does not report changes to coverage tables or the coordination of benefits at this time. No new rights are required to configure either fixed copay tables or coordination of benefits.

For more information on coverage tables and coordination of benefits, <u>click here</u>.

## Clinical

## **Clinical Note Templates Shareable Set**

This new feature supplements and complements the template distribution function that appeared in the last software release. It allows for more power and control over sharing templates among the entire organization.

A "shareable set" is a list of existing templates that you define as distributable to the entire organization. To create the list, in the new **Current Set** tab of the Clinical Note Templates page, select the templates you want to be shareable.

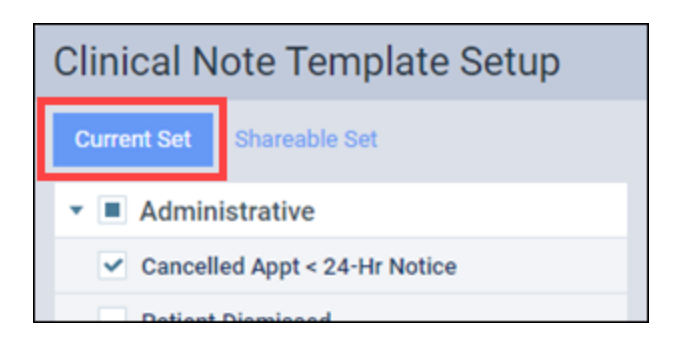

When you are ready, click the **Copy to Shareable** button at the bottom of the page. Watch for the green success message when the copy is complete. All locations will see the shareable set.

Your user account must have access to all locations in order to distribute the shareable set to all locations in the organization. Open the **Shareable Set** tab and select the templates you wish to distribute (you do not have to push the entire set). Click **Distribute**. The distribution wizard opens and guides you through the process and helps you resolve any conflicts.

A new **Manage Shareable Set** right allows you to create, edit, or delete clinical note templates in the shareable set, and choose how to resolve template conflict should any arise during copying. Users with the **Distribute clinical note templates** right can see and select from the shareable set for template distribution.

The Audit Log tracks the creation of a shareable set and the distribution of clinical note templates.

## Scheduling

### **Provider Visibility and Availability**

This enhancement is for those of you who run the Calendar in **Provider** view. The first thing you will notice is that the provider name is now a hyperlink.

| Ca | lendar                          |
|----|---------------------------------|
| Q  |                                 |
|    | <u>Richard Ziegler</u><br>പ്രിപ |
| 30 |                                 |

There are two options available from the hyperlink. If the provider has working hours that day, the link is **Make Provider Unavailable for a day**. The provider becomes unavailable for scheduling that day (the column grays out in the Calendar). If the provider has patients scheduled for that day, you will get the option to move those appointments to the Pinboard for rescheduling.

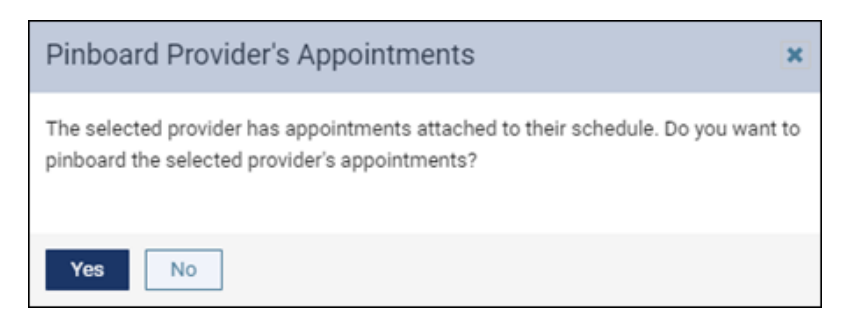

## Insights Dashboard

### **Patient Health Report**

"Look Ma, no cavities!" Have you considered using the oral health of your patients as a marketing tool, for example, to claim that 75% of your patients don't have cavities? Well, that number is now readily available. The new Patient Health report shows the number of patients categorized as healthy— meaning that with an evaluation, there are no caries diagnosed or restorative procedures required. To see the report, follow **Home > Insights > Patient Health**.

| 1 | Patients                        |
|---|---------------------------------|
|   | New Patients by Month - Chart   |
|   | Workflow Compliance             |
|   | Production by Referral Source   |
|   | Production by Referring Patient |
|   | Patient Health: 186/232 (80%)   |
|   |                                 |

The report looks and acts like a standard report—you can select the location(s) and a date range and rerun the report. The default view is the last calendar month.

| Patient Health Report                               |                                                                             |         |             | ← Back Print                                                                                                    |
|-----------------------------------------------------|-----------------------------------------------------------------------------|---------|-------------|----------------------------------------------------------------------------------------------------|
| Filter                                              | Date Range: 02/01/2020-02/29/2020<br>Locations: Clear Dental & Orthodontics |         |             |                                                                                                    |
| Locations 1                                         | Location Total Evals Percentage                                             |         |             |                                                                                                    |
| <ul> <li>Clear Dental &amp; Orthodontics</li> </ul> | Clear Dental & Orthodontics                                                 | 133     | 63%         |                                                                                                    |
| Date Range                                          | Total                                                                       | 133     | 63%         |                                                                                                    |
| 02/01/2020-02/29/2020 🛞                             | Service Date                                                                | Patient |             |                                                                                                    |
|                                                     | 02/03/2020                                                                  |         | Lane, Zacha | iry                                                                                                    |
|                                                     | 02/10/2020                                                                  |         | Kaufman, Ni | na                                                                                                    |
|                                                     | 02/24/2020                                                                  |         | Hsu, Brett  | t in the second second s |

This is phase one of this report, with more refinements coming.

## **Power Reporting**

## **Daily Huddle Collections**

The suite of Daily Huddle (DH) Collections reports have received two enhancements to the default version of the report. The first is the addition of a **Category** column to add visibility to the collection types. The second is a **Grand Total** field.

| Power Reporting > DH Collections - MTD * |                                                          |                    |            |
|------------------------------------------|----------------------------------------------------------|--------------------|------------|
| ∽ Layout<br>Rows ⊜                       | <ul> <li>∽</li> <li>→</li> <li>&gt; 3 Filters</li> </ul> | <b>b</b>           |            |
| Location 🗸                               | Location 🔶                                               | Category 🔶         | Collection |
| Category 🗸                               |                                                          | Charge Adjustments | \$70.00    |
| Drop Level Here                          | Credit Adjustments -\$                                   |                    |            |
|                                          | Johnson Pamily Dental of Irvine                          | Guarantor Paymen   | -\$460.00  |
| Columns 😂                                |                                                          | Insurance Payments | -\$80.00   |
| Drop Level Here Grand Total -\$500.0     |                                                          |                    |            |

## Usability

## **Location Sorting**

The location drop-down now sorts locations alphabetically. The sort includes any abbreviation added to the location name.

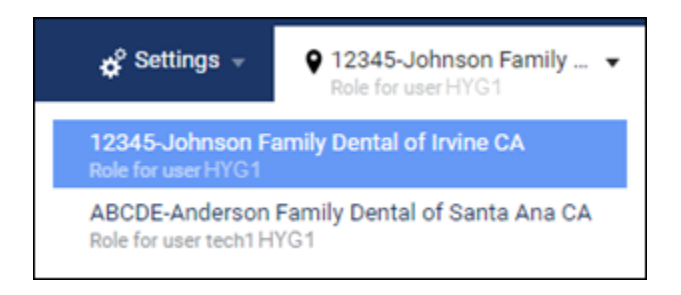

### **Role Assignments**

An enhancement to the User Roles page shows how many users share any given role.

| User Roles            |       |                             |        |                        |
|-----------------------|-------|-----------------------------|--------|------------------------|
| Available Roles Creat | e New | Assistant - Assigned Access | Rights | Assigned to 24 user(s) |
| Administrator         |       | Role name *                 |        |                        |
| Assistant             |       | Assistant                   |        |                        |
| Associate Dentist     |       | Full List                   |        |                        |

The count represents Active users. If you want to see who those users are, click the count to see a list.

| Assigned to 24 user(p)                               |          |                   |  |  |
|------------------------------------------------------|----------|-------------------|--|--|
| Assigned Users                                       |          |                   |  |  |
| Below is a list of users assigned to this user role: |          |                   |  |  |
| Name                                                 | Username | Location          |  |  |
| Gwen Scwab                                           | gwen     | Johnson Family De |  |  |
| Tiffany Brinkerhoff                                  | Tiffany  | (2 locations)     |  |  |
| Christina Remick                                     | none1    | (2 locations)     |  |  |
|                                                      |          |                   |  |  |

## User Rights

The following changes to user rights are included in this release:

• Manage Shareable Set (in the Settings category) allows the user to copy selected clinical note templates from the Current Set to the Shareable Set in the Clinical Note Template Setup page. This right requires that Distribute clinical note templates be enabled, which in turn requires that Manage clinical note templates be enabled.

## New Learning Content

Did you know that, in addition to the Resource Center, Dentrix Ascend hosts a <u>blog page</u>? Each week you'll find a new tip for getting the most out of your practice management platform. Here is a sampling of popular posts; click a title to open the link.

### Mass Communications with Your Patients

Need to send a bulk email communication to your patients? Dentrix Ascend does not currently offer this as an integrated feature, but you can still get your message out.

### 9 Ways to Effectively Use Your Office Downtime

Here are some examples of things you and your staff can do when the practice is not bustling with patients.

### Using Appointment Task Reminders to Schedule Recare

Is it your goal to schedule recare appointments before the patient checks out? The routing panel can help with that through its unique appointment task reminder system.

### Adding a Custom Recare Type

Dentrix Ascend comes with several recare types predefined, but one size does not fit all. What if, for example, your practice needs to automate scheduling and reminders for, say, scaling and root planing?

Building a Procedure Code Billing Report

Have you ever wondered, "Can I generate a report of all patients where I have billed a specific procedure code?" Yes, you can.